# 4. INDSTILLINGER

Fanen 'Indstillinger' giver adgang til systemindstillingerne. Som regel skal de kun sættes op én gang for alle, og helst af en person med ansvar for systemopsætningen. Under systemindstillingerne kan du lave Email skabeloner, gemme billeder, administrere brugere, oprette organisationsdata, Værdisæt og Dokumentskabeloner. Vi gennemgår dem alle en for én.

#### EMAIL SKABELONER

For at gøre det lettere at sende tilbud, har du mulighed for at oprette e-mail skabeloner.

#### 4.1 TRIN

Opret eller rediger Email skabeloner

| lbud Kunder Produkter     |                    | demo@solutionspace.dk   Abonr | nement Indstillinger Log |
|---------------------------|--------------------|-------------------------------|--------------------------|
| dstillinger               | Email skabeloner B | illeder Brugere Organisation  | Værdisæt Dok. skabeloner |
| ail skabeloner            |                    |                               | ٩                        |
| avn                       |                    | Rettet                        | Handlinger               |
| Standard mail tekst - D   |                    | 26-09-2012 21:11              |                          |
|                           |                    |                               |                          |
|                           |                    |                               |                          |
|                           |                    |                               |                          |
|                           |                    |                               |                          |
|                           |                    |                               |                          |
|                           |                    |                               |                          |
|                           |                    |                               |                          |
|                           |                    |                               |                          |
|                           |                    |                               |                          |
|                           |                    |                               |                          |
| Opret ny mail<br>skabelon |                    |                               |                          |
|                           |                    |                               |                          |

Du kan vælge at oprette en Email skabelon helt fra begyndelsen, men det er måske nemmere at tage udgangspunkt i den standard Email skabelon som ligger i systemet.

| Rediger skabelon | Gå ind i standard mail tekst skabelonen og tag en kopi af teksten ved at markere teksten og lav en copy/paste eller kopier/indsæt. |
|------------------|----------------------------------------------------------------------------------------------------|
| Ny mail skabelon | Opret en ny mail skabelon ved at trykke på knappen nederst.                                                                        |

| Skabelon navn:    | Standard mail tel                                                         | kst - Dansk | •             | Vælg et r         | navn                        |   |   |   |   |   |  |
|-------------------|---------------------------------------------------------------------------|-------------|---------------|-------------------|-----------------------------|---|---|---|---|---|--|
| Til:              | Tilføj CC Tilføj BCC                                                      |             |               |                   |                             |   |   |   |   |   |  |
| Emne:             | SolutionSecurity                                                          | - Tilbud    |               |                   |                             |   |   |   |   |   |  |
| /edhæftede filer: | Toolkit logo.jpg 🗙                                                        | Vedhæft n   | <u>yt fil</u> |                   |                             |   |   |   |   |   |  |
| Vælg felter       | 🖉 в                                                                       | <u>ı u</u>  | ABC           | Font Size         | • <u>1</u>                  | Ξ | - | * | ≣ | 1 |  |
|                   |                                                                           |             | 10.000        |                   |                             |   |   |   |   |   |  |
|                   | Har du spørgsmal t<br>Med venlig hilsen<br><mark>User Name</mark>   Solut | ionSecurity | dte tilbud,   | , er du velkommen | til at kontakte mi <u>c</u> |   |   |   |   |   |  |

Skabelon navn Angiv et navn så du kan identificere din Email skabelon.

- Til Lad modtager feltet være tomt. Det bliver automatisk fyldt ud når du har angivet din kunde i tilbudsfasen.
- Emne Angiv et standard emne. Dette kan altid ændres når du skal sende Emailen af sted til din kunde.
- Teksten Bemærk at noget af teksten er skrevet med gult. Disse er felter. Du kan vælge felter ved at trykke på 'konvolutten'. Her får du en oversigt over hvilke felter du kan tilføje din Email skabelon. Når du vælger din skabelon i tilbudsfasen vil disse gule felter blive erstattet af de korrekte data (og de vil ikke være gule).

#### BILLEDER

Du kan gemme billeder i Toolkit+ som du senere kan tilføje til de relevante produkter.

| Tilbud Kunder Produkter | demo@solutionspace.dk                         | Abonnement   Indstillinger   Log ud |
|-------------------------|-----------------------------------------------|-------------------------------------|
| Indstillinger           | Email skabelo er Billeder Erugere Organisatio | on Værdisæt Dok. skabeloner         |
| Billeder                |                                               | ٩                                   |
| Navn                    | Beskrivelse                                   | Thumbnail Handlinger                |
| = 🚞 Forside rabatmærke  |                                               | ^                                   |
| Fødselsdagstilbud       |                                               | 112 EUU<br>125                      |
| 💻 Guld tilbud           |                                               | 710 200<br>221                      |
| + 🚞 Pics                |                                               |                                     |
| + 🚞 темр                |                                               |                                     |
| — 🎬 Værktøj             |                                               | Ø X                                 |
| Hammer                  | Rød                                           | 6                                   |
| 📕 Hammer                | Sort og gul                                   |                                     |
|                         |                                               |                                     |
|                         |                                               |                                     |
| Nyt billede Ny gruppe   |                                               | ~                                   |
| NYT BILLEDE NY GRUPPE   |                                               |                                     |

4.2 TRIN Læg billeder i databasen

Billeder gemmes i grupper på samme måde som produkter.

Ny gruppeMarker den gruppe du ønsker den nye gruppe skal være underlagt. I dette tilfælde har<br/>vi valgt gruppen 'Værktøj'.Vælg 'Ny gruppe' for at tilføje den ny gruppe som undergruppe. Du får mulighed for at<br/>ændre navnet på den ny gruppe med det samme, eller du kan senere vælge at ændre<br/>navnet ved at trykke på blyant-ikonet ud for den ny gruppe.Nyt billedeVælg 'Nyt billede' for at hente et billede fra din computer og læg det i databasen.

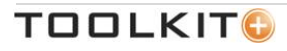

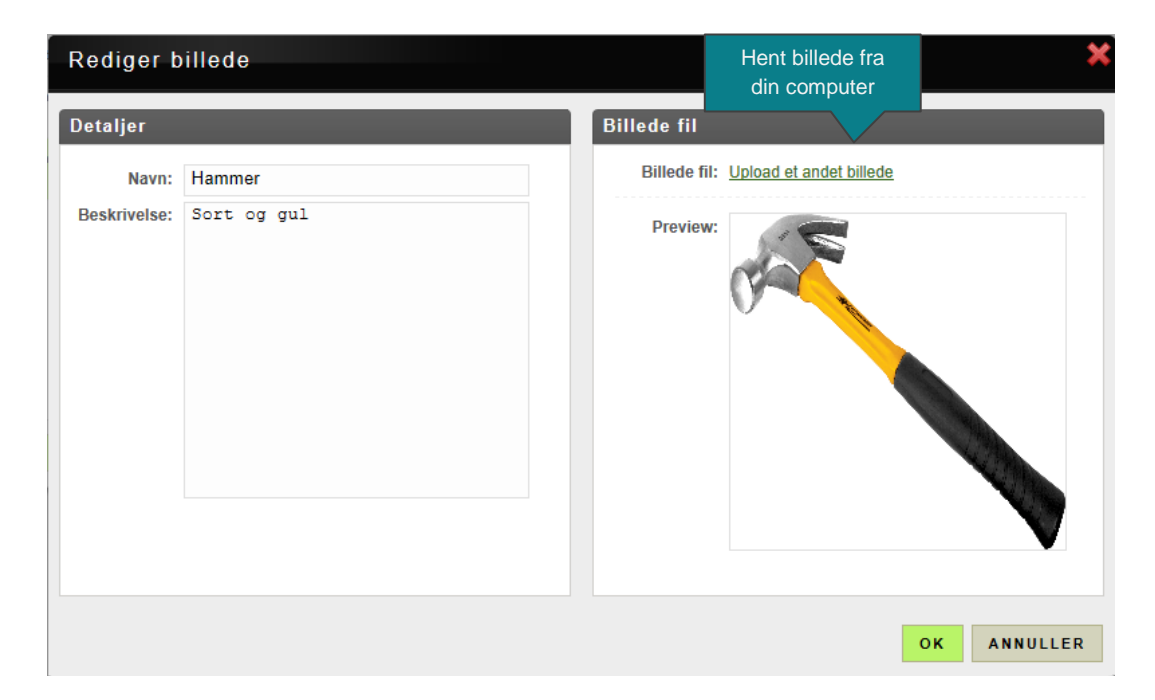

Upload et billede Når du vælger at uploade et billede bliver du spurgt om hvilket billede du ønsker at hente fra din computer. Du kan vælge billeder i formatterne

JPG, GIF, JPEG, PNG

Bemærk Billederne behøver ikke være kvadratiske selvom dette skærmbillede er det. Da firkanten på dette skærmbillede er kvadratisk, kan billede fremstå forvrænget eller skævt hvis billedet ikke er kvadratisk. Det har dog ingen indflydelse på hvordan det kommer til at se ud i dit tilbudsdokument.

> Det er din tilbudsskabelon der bestemmer hvordan billeder kommer til at se ud i sidste ende. Derfor kan det være en god ide at forhøre sig om formatet på billeder hos den person der er ansvarlig for at lave tilbudsskabelonen.

Billeder tilknyttes produkter under 'Produkter' fanen på det enkelte produkt.

#### BRUGERE

Brugere administreres under fanen 'Brugere'. Her vil du se en oversigt over hvilke brugere der er i systemet, hvilke der er aktive og hvilke der er deaktiverede.

| Tilbud Kunder Produkter  |                           | demo@solutionspace.dk   A | Abonnement   Indstillinger   L | og ud        |
|--------------------------|---------------------------|---------------------------|--------------------------------|--------------|
| Indstillinger            | Email skabeloner Billeder | Brugere Organisation      | Værdisæt Dok. skabelone        |              |
| Brugere                  |                           |                           | ٩                              |              |
| Email                    | Navn                      | Titel                     | Telefon Handling               | er           |
| 🔊 alo@guide-line.com     | Anders Løvendal           | Salgsdirektør             | (+45) 27 83 15 22              | ^            |
| 💊 bd@solutionspace.dk    | Birgitte Darling          | KeyAcount manager         | 24525800                       |              |
| ocbe@solutionspace.dk    | Christina Egheim          | Sælger                    | 31522024                       |              |
| 🧕 demo                   | Demo                      |                           |                                |              |
| 🙎 hra@configit.com       | Henrik Reif Andersen      | CEO                       |                                |              |
| 💊 jeh@solutionspace.dk   | Jeanette Hänel            | Produkt- og markedschef   |                                |              |
| 👤 user1@solutionspace.dk | Jesper                    |                           |                                |              |
| 🙎 jm@configit.com        | Jesper Møller             |                           |                                |              |
| 2 demo@solutionspace.dk  | Jesper Nielsen            | Sælger                    | (+45) 22 36 62 52              |              |
| 💊 lks@solutionspace.dk   | Lene Karup                | Grafiker                  | 61281675                       |              |
| 🙎 kiwa@kiwa.dk           | Melina Kiwa Søderberg     | Direktør                  | 70 25 07 20                    |              |
| 💊 mic@solutionspace.dk   | Michael Christoffersen    | Senior Konsulent          | (+45) 31 24 01 24              |              |
| Second Second            | Michael Dam               | Partner                   | (+45) 39 69 12 70              |              |
| logic ching<br>bruger    | Michael Dam 2             | tes                       | 213                            |              |
| o mk@vecutity.dk         | Mikael Kongsted           | Direktør                  | 30 810 80 38                   | $\checkmark$ |
| NY BRUGER                |                           |                           |                                |              |

*Bemærk* Brugere deaktiveres. De slettes ikke. Dette skyldes at der kan ligge tilbud som gamle bruger har oprettet.

Den eneste bruger der ikke kan tilrettes er den bruger som står defineret som kontaktperson i 'Organisation'. Skal denne bruger tilpasses må en anden bruger stå som hovedbruger af systemet under fanen 'Organisation'.

#### 4.3 TRIN Opr

Opret ny bruger

Du kan altid redigere en eksisterende bruger ved at dobbeltklikke på brugeren.

Tryk på 'Ny bruger' knappen for at oprette en ny bruger.

| Ny Bruger  |                        |       | Brugera   | <b>↓</b><br>dgange |
|------------|------------------------|-------|-----------|--------------------|
| Detaljer   |                        | Rolle | er V      |                    |
| Status:    | Aktiv Deaktiver bruger |       | Viewer    | Aktiver            |
| Navn:      |                        | S     | alesman   | Aktiver            |
| Email:     |                        | Sa    | llesAdmin | Aktiver            |
|            |                        | Te    | echAdmin  | Aktiver            |
| Kort navn: |                        |       |           |                    |
| Job Titel: |                        |       |           |                    |
| Telefon:   |                        |       |           |                    |
| Mobil:     |                        |       |           |                    |
| Password:  | Indtast nyt password   |       |           |                    |
|            | Bekræft nyt password   |       |           |                    |
|            |                        |       |           |                    |
|            |                        |       |           |                    |
|            |                        | ОК    | ANN       | ULLER              |

Indtast brugeroplysninger.

| Aktiv         | Vælg om brugeren skal være aktiv eller deaktiv. Er brugen deaktiv, vil brugeren<br>fremstå med et rødt mærke på oversigten. |                                                                                                    |  |  |  |  |
|---------------|----------------------------------------------------------------------------------------------------|----------------------------------------------------------------------------------------------------|--|--|--|--|
| Bemærk        | Der sendes ikke en m<br>manuelt.                                                                                            | Der sendes ikke en mail til brugeren om at de er blevet oprettet. Dette skal gøres<br>nanuelt.                                                                                                    |  |  |  |  |
| Brugersniveau | Der findes fire forskellige adgangsniveauer eller roller i Toolkit+.                                                        |                                                                                                    |  |  |  |  |
|               | Viewer                                                                                                    | Brugeren kan se Tilbud, Kunder og Produkter                                                                                                    |  |  |  |  |
|               | Salesman                                                                                                    | Brugeren kan oprette/administrere Tilbud, Kunder og Produkter                                                                                                    |  |  |  |  |
|               | SalesAdmin                                                                                                    | Brugeren kan oprette/administrere Tilbud, Kunder og Produkter,<br>administrationsadgang til Indstillinger/Email, Billeder,<br>Dokumentskabeloner og Værdisæt. Se adgang til brugere og<br>Organisation samt administrationsadgang til Abonnement. |  |  |  |  |
|               | TechAdmin                                                                                                    | Brugeren kan alt i systemet.                                                                                                    |  |  |  |  |
|               | Ønsker du f.eks. at er                                                                                                    | n bruger skal have SalesAdmin adgang skal du trykke på Aktiver                                                                                                    |  |  |  |  |

Ønsker du f.eks. at en bruger skal have SalesAdmin adgang skal du trykke på Aktiver ud fra Viewer, Saleman og SalesAdmin.

Kodeordsregler Minimum 5 karakterer og blandet tal og bogstaver.

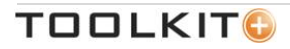

| Tilbud Kunder Produkter   | demo@solutionspace_dk   Abonnement                      | Indstillinger   Log ud |
|---------------------------|---------------------------------------------------------|------------------------|
|                           |                                                         |                        |
| Indstillinger             | Email skabeloner Billeder Brugere Organisation Værdisæt | Dok. skabeloner        |
| Mail skabeloner           |                                                         | ٩                      |
| Navn                      | Rettet                                                  | Handlinger             |
| 🔊 Standard mail tekst - D | 17-06-2013 15:17                                        |                        |
|                           |                                                         |                        |
|                           |                                                         |                        |
|                           |                                                         |                        |
|                           | Administror din botalingenlan                           |                        |
|                           |                                                         |                        |
|                           | Betalingsplan                                           |                        |
|                           |                                                         |                        |
|                           | Betalingsplan: Premium Opsig                            |                        |
|                           |                                                         |                        |
|                           | Planen dækker: 10 brugerkonti til rådighed              |                        |
|                           | Tilføj bruger                                           |                        |
|                           | Fiern bruger                                            |                        |
|                           |                                                         |                        |
|                           | Aktive brugere: 8 Anvendt / 10 til radighed             |                        |
|                           |                                                         |                        |
|                           |                                                         |                        |
|                           | OK ANNULLER                                             |                        |
|                           |                                                         |                        |
| NY MAIL SKABELON          |                                                         |                        |

Abonnementer administreres under sit eget faneblad 'Abonnement'. Her kan du se hvor mange brugerlicenser der er købt og hvor mange der stadig er til rådighed. På ovenstående billede kan du se at der er købt 10 licenser, men kun 8 er anvendt i form af aktive brugere.

Du kan altid deaktivere en bruger og aktivere en anden bruger, hvis du f.eks. har fået en opsigelse og en anden bruger skal overtage.

| Tilføj bruger | Vælger du 'Tilføj bruger' anmoder du systemet om at købe en ekstra brugerlicens.<br>Dette vil udløse en faktura.                                                                                                    |
|---------------|----------------------------------------------------------------------------------------------------|
| Fjern bruger  | Vælger du 'Fjern bruger' vil du kunne nedgradere din licens i henhold til vore normale betingelser. Dvs. til udgangen af den eksisterende abonnementsperiode forudsat at du overholder opsigelsesvarslet. Se vore generelle betingelser. |
| Opsig         | Vælger du helt at opsige dit abonnement hos os, kan du altid gøre det til udgangen af<br>den eksisterende abonnementsperiode forudsat at du overholder opsigelsesvarslet.<br>Se vore generelle betingelser.                              |

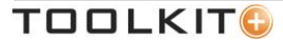

# ORGANISATION

Under fanen 'Organisation' kan du indstille virksomhedens specifikke oplysninger.

| Tilbud Kunder Produ               | kter                     |                     | demo@solut          | tionspace.dk   Abonnement   Ind | stillinger   Log ud |
|-----------------------------------|--------------------------|---------------------|---------------------|---------------------------------|---------------------|
| Indstillinger                     | Ema                      | il skabeloner Bil   | leder Brugere 0     | rganisation Værdisæt D          | ook. skabeloner     |
| Organisationsinformat             | tion                     |                     | Addresseinformati   | 1011                            |                     |
| Navr                              | n: Demo                  |                     | Adresse:            | Måløv Byvej 229V                |                     |
| CVF                               | R: 30 49 95 57           |                     |                     |                                 |                     |
| Valuta                            | a: DKK                   |                     |                     |                                 |                     |
| Moms                              | s: 25%                   |                     |                     |                                 |                     |
| Telefor                           | 1: 22 36 62 52           | Format på           | Post Nr:            | 2760                            |                     |
| Auto udfuld Tilbudonummo          |                          | tilbudsnumre        | By:                 | Måløv                           |                     |
| Tilbud ID forma                   | t: SS-#NNNN#             |                     | Land:               | Danmark                         |                     |
| Rabat allokering<br>Kontaktperson | g: OKalkule Tilbudslinje | To met<br>rabat all | oder til<br>okering |                                 |                     |
| Navn (kontaktperson):             | Jesper Nielsen           |                     |                     |                                 |                     |
| Email (kontaktperson):            | demo@solutionspace.dk    |                     |                     |                                 |                     |
| Telefon (Kontaktperson):          | 22 36 62 52              |                     |                     |                                 |                     |
| Kontakt mobil:                    | 22 36 62 52              |                     |                     |                                 |                     |
| Titel (kontaktperson):            | Partner                  |                     |                     |                                 |                     |
| GEM ÆNDRINGER                     |                          |                     |                     |                                 |                     |

#### 4.4 TRIN

Tilpas organisationsoplysninger så de passer til din virksomhed

De fleste oplysninger på denne side omhandler kontaktoplysninger og virksomhedens navn. Disse felter fungerer som datafelter, så du senere kan flette dem ind i din tilbudsskabelon. Se under 'Opsætning'.

| Auto-udfyld<br>Tilbudsnummer | Sætter du et hak i dette felt, vil systemet selv tildele tilbudsnumre til alle tilbud.                                                                                                    |
|------------------------------|----------------------------------------------------------------------------------------------------|
| Tilbud ID format             | Her kan du angive hvilket format dine tilbud vil have. SS- betyder i dette tilfælde at alle tilbud vil starte med bogstavkombinationen og en bindestreg: SS Du kan vælge en hvilken som helst kombination af bogstaver og cifre som fast tilbudsidentifikator, eller du kan vælge slet ikke at have en fast del. |
|                              | #NNNNN# betyder at tilbud skal have et fortløbende nummer på 5 cifre som systemet selv vil tælle op. I dette tilfælde vil et tilbud altså have formatet SS-00001.                                                                                                    |
| Rabat allokering             | Vælg mellem 'Kalkule' eller 'Tilbudslinje'. Denne værdi gælder alle tilbud som laves i hele systemet.                                                                                                    |
|                              | 'Kalkule' betyder at rabatter alene tildeles på kalkulationsniveau.                                                                                                    |
|                              | 'Tilbudslinje' betyder at rabatter også kan tildeles på det enkelte produktlinjeniveau.                                                                                                    |

# VÆRDISÆT

Under fanen 'Værdisæt' kan se, oprette og redigere de datafelter der ligger til grund for systemet og tilbudsskabelonen.

| Tilbud Kunder Produkter       |                  |          | demo    | @solutionspace.dk   Ab | onnement | Indstillinger   L | .og ud |
|-------------------------------|------------------|----------|---------|------------------------|----------|-------------------|--------|
| Indstillinger                 | Email skabeloner | Billeder | Brugere | Organisation           | Værdisæt | l)ok. skabelone   | r      |
| Værdisæt                      |                  |          |         |                        |          | ٩                 |        |
| Navn                          |                  |          |         | Værdisæt type          |          | Handling          | jer    |
| – 🚞 System Værdisæt           | System           |          |         |                        |          |                   | ~      |
| + 💮 Calculation Types         | værdisæt         |          |         | CalculationType        |          |                   |        |
| 🕂 🎡 Unit                      |                  |          |         | Unit                   |          |                   |        |
| + 🎡 Suppliers                 |                  |          |         | Supplier               |          |                   |        |
| 🕇 🂮 Quote Statuses            |                  |          |         | QuoteStatus            |          |                   |        |
| – 🚞 Brugerdefinerede Værdis < | Brugerdefinerede |          |         |                        |          |                   |        |
| 🕂 🚞 Standard skabelon         | værdisæt         |          |         |                        |          |                   |        |
| 🕂 鷆 Betalingsbetingelser      |                  |          |         | TextDropDown           |          |                   |        |
| 🕇 🔠 Fordele                   |                  |          |         | TextBulletList         |          |                   |        |
| 🕇 鷆 Fordele ved løsningen     |                  |          |         | TextBulletList         |          |                   |        |
| 🛨 鷆 Forside billede           |                  |          |         | PicturePicker          |          |                   |        |
| 🛨 鷆 Forside titel             |                  |          |         | Text                   |          |                   |        |
| + 🔤 Forudsatninger            |                  |          |         | TextBulletList         |          |                   |        |
| + 🖳 Forudsætninger for tilb   |                  |          |         | TextBulletList         |          |                   |        |
| 🕇 鷆 Følgebrevstekst           |                  |          |         | TextBulletList         |          |                   | ~      |
| NY NY GRUPPE                  |                  |          |         |                        |          |                   |        |

Der findes to typer af værdisæt i Toolkit+. Systemets egne værdisæt som skal ligge der i en eller anden form, samt brugerdefinerede værdisæt som kan tilpasses og ændres præcist som det passer ind i den enkelte organisation.

## 4.5 TRIN

Hvis du f.eks. trykker på '+' ud for 'Unit' vil du se at der ligger en del elementer i dette værdisæt. Alle disse omhandler de enheder som man kan oprette produkter i.

| Tilbud Kunder Produkter     | demo@solutionspace.dk   Abonnement                      | Indstillinger   Log ud |
|-----------------------------|---------------------------------------------------------|------------------------|
| Indstillinger               | Email skabeloner Billeder Brugere Organisation Værdisæt | Dok. skabeloner        |
| Værdisæt                    |                                                         | ٩                      |
| Navn                        | Værdisæt type                                           | Handlinger             |
| 🗕 🚞 System Værdisæt         |                                                         | ~                      |
| + 🎡 Calculation Types       | CalculationType                                         |                        |
| — 🎯 Unit                    | Unit                                                    | <b>2</b>               |
| stk                         |                                                         |                        |
| • •                         |                                                         |                        |
| <b>m</b>                    |                                                         |                        |
| kvm                         |                                                         |                        |
| m2                          |                                                         |                        |
| lbm                         |                                                         |                        |
| antal                       |                                                         |                        |
| timer                       |                                                         |                        |
| Timer1                      |                                                         |                        |
| + 🎲 Suppliers               | Supplier                                                |                        |
| 🕂 🎲 Quote Statuses          | QuoteStatus                                             |                        |
| 🗕 🚞 Brugerdefinerede Værdis |                                                         | ~                      |
| NY NY GRUPPE                |                                                         |                        |

Klik på 'Unit' to gange, eller tryk på forstørrelsesikonet til højre og du vil se følgende skærmbillede.

Her kan du se hvilke enheder der ligger under 'Unit' og du kan redigere teksterne og tilføje nye.

| Rediger værdisæt        |     |         | ×    |
|-------------------------|-----|---------|------|
| Værdisæt                | Vær | dier    |      |
| Navn: Unit              | 0   | stk     | ^    |
| Lås:                    | 0   | 1       |      |
| Lås for<br>opdateringer | 0   | m       |      |
| Forhånds-               | •   | kvm     |      |
| væigei                  | 0   | m2      |      |
|                         | 0   | lbm     | ~    |
| Tilføj flere<br>enheder | +   |         |      |
|                         |     | OK ANNU | LLER |

Lås Du har mulighed for at låse så brugeren ikke kan rette i teksterne.

Tilføj emner Du kan tilføje flere emner til listen ved at trykke på '+'.

Forhåndsmarker Du kan vælge at klikke i en cirkel for at et bestemt emne altid skal være forhåndsvalgt.

# 4.6 TRIN

Til forskel fra systemværdisæt, har du ved de brugerdefinerede værdisæt mulighed for at slette dem ved at trykke på 'X' ude til højre i billedet.

Prøv at gå ind under det brugerdefinerede værdisæt 'Fordele'.

| Tilbud Kunder Produkter     | demo@solutionspace.dk   Abonnement                      | Indstillinger   Log ud |
|-----------------------------|---------------------------------------------------------|------------------------|
| Indstillinger               | Email skabeloner Billeder Brugere Organisation Værdisæt | Dok. skabeloner        |
| Værdisæt                    |                                                         | ۹                      |
| Navn                        | Værdisæt type                                           | Handlinger             |
| 🕂 🚞 System Værdisæt         |                                                         | ~                      |
| 🗕 🚞 Brugerdefinerede Værdis |                                                         |                        |
| 🕂 🚞 Standard skabelon       |                                                         |                        |
| + 🔠 Betalingsbetingelser    | TextDropDown                                            |                        |
| — 🤠 Fordele                 | TextBulletList                                          | 题 🗙                    |
| 24/7 overvågning af din     |                                                         |                        |
| SMS service i tilfælde      |                                                         |                        |
| Fast vagtservice            |                                                         |                        |
| 🕂 鷆 Fordele ved løsningen   | TextBulletList                                          |                        |
| 🕂 鷆 Forside billede         | PicturePicker                                           |                        |
| 🕂 鷆 Forside titel           | Text                                                    |                        |
| 🕂 鷆 Forudsatninger          | TextBulletList                                          |                        |
| 🕂 鷆 Forudsætninger for tilb | TextBulletList                                          |                        |
| 🕂 🥘 Følgebrevstekst         | TextBulletList                                          |                        |
| 🕇 🏨 Normal timepris         | Text                                                    | $\sim$                 |
| NY NY GRUPPE                |                                                         |                        |

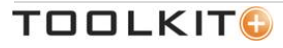

Her vil du se et billede, hvor du har nogle flere valgmuligheder.

| Redige                            | er værdisæt                     |                     |                                                                                                    | ×        |                           |
|-----------------------------------|---------------------------------|---------------------|----------------------------------------------------------------------------------------------------|----------|---------------------------|
| Værdisa<br>Navn:<br>Type:<br>Lås: | et<br>Fordele<br>TextBulletList | Type af<br>værdisæt | Værdier<br>24/7 overvågning af din ejendom<br>✓<br>SMS service i tilfælde af alarm og brand<br>✓<br>Fast vagtservice | ××××     | Mulighed for<br>at slette |
|                                   |                                 |                     | <b>+</b>                                                                                                    | ANNULLER |                           |

Туре

Man kan vælge mellem forskellige typer af værdisæt:

| TextDropDown          | En liste over valgmuligheder som fylder en linje, som man kan vælge og markere ved at trykke på pil ned.                                                                              |
|-----------------------|----------------------------------------------------------------------------------------------------|
| TextBulletList        | En liste der fylder flere linjer som man kan vælge mellem ved<br>at sætte hak ud fra hver enkelt (som på billedet ovenfor). Her<br>kan man vælge flere på listen over valgmuligheder. |
| Text                  | Et helt almindeligt enkeltstående tekstfelt.                                                                                                    |
| Text BulletList_Radio | Som TextBulletList, men med trykknapper i stedet for. Her<br>kan man kun vælge en på listen af valgmuligheder.                                                                        |
| PicturePicker         | En liste over valgmuligheder af billeder. Tryk på piletasten for<br>at vælge mellem de billeder der allerede ligger i databasen<br>under 'Billeder'.                                  |

| erdisæt                      | Værdier               |
|------------------------------|-----------------------|
| Navn:<br>Type: PicturePicker | □ ► < Valg af billede |
| Lås: 🗌                       | • <b>×</b>            |
|                              |                       |
|                              |                       |
|                              |                       |
|                              | +                     |

TOOLKIT

#### DOKUMENTSKABELONER

Under fanen 'Dok. skabeloner' kan du arbejde med de skabeloner som du har i systemet, eller du kan oprette nye. I denne vejledning kigger vi alene på indholdet i en eksisterende skabelon. Under 'Opsætning' kan du lære hvordan man laver selve tilbudsskabelonen.

| Tilbud Kunder Produkter |                  | demo               | o@solutionspace.dk   Abonnement | Indstillinger   Log ud |
|-------------------------|------------------|--------------------|---------------------------------|------------------------|
| Indstillinger           | Email skabelone  | r Billeder Brugere | Organisation Værdisæt           | Dok. skabeloner        |
| Skabelon: Vælg skabelon | ► Aktiv          |                    | Ď                               |                        |
|                         | Vælg<br>skabelon |                    |                                 |                        |
|                         |                  |                    |                                 |                        |
|                         |                  |                    |                                 |                        |
|                         |                  |                    |                                 |                        |
|                         |                  |                    |                                 |                        |
| NY DOKUMENT SKABELON    |                  |                    |                                 |                        |

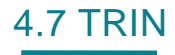

Tilpas værdier til tilbudsskabelonen

Når du har valgt den skabelon du ønsker at kigge nærmere på, får du et skærmbillede der svarer til det følgende. Dette er et eksempel. Din virksomheds opsætning kan se meget anderledes ud.

|                           |                  |                               |                         | l cog uu     |
|---------------------------|------------------|-------------------------------|-------------------------|--------------|
| Indstillinger             | Email skabeloner | Billeder Brugere Organisation | Værdisæt Dok. skabe     | loner        |
| Skabelon: Tilbud Erhverv  | ✓ Aktiv ✓        | 8 4 € ₽                       |                         |              |
| Vælg blokke               |                  | Skabelon struktur             |                         |              |
| Blokke                    |                  | Mærkat                        | Systemnavn              |              |
| 🗕 🚞 Værdisæt              | ^                | - E Tilbud Erhverv            |                         | ~            |
| 🕂 🚞 Standard skabelon     |                  | 🕂 🚞 Forside                   | Group.1                 |              |
| 问 Betalingsbetingelser    |                  | 🗕 🚞 Om tilbuddet              | Group.3 < Sy            | stemtildelte |
| 🌍 Fordele                 |                  | 🕂 🚞 Aftaleparter              | Group.6                 | eltnavne     |
| 🌍 Fordele ved løsningen   |                  | 🗕 📝 Fordele ved løsningen     | Group.8                 |              |
| 🌍 Forside billede         |                  | 🌍 Fordele ved løsningen       | Fordele ved løsningen(V |              |
| 🌍 Forside titel           |                  | 🥡 Tilbudsdato                 | System.TimeSelector.1   |              |
| 🌍 Forudsatninger          |                  | 🥡 Tilbud gældende til         | System.TimeSelector.2   |              |
| 🌍 Forudsætninger for tilb |                  | 🥡 User Email                  | User.UserName           |              |
| 问 Følgebrevstekst         |                  | 🧊 User Job Title              | User.JobTitle           |              |
| 🌍 Normal timepris         |                  | 💗 User Cell Phone             | User.CellPhone          |              |
| 🕂 🚞 Billeder              | ~                | Name                          | Customer.Name           | ~            |
|                           | (                |                               | ø x                     | ++           |
|                           |                  |                               |                         |              |
| NY DOKUMENT SKABELON      |                  |                               |                         |              |

På samme måde som under 'Tilbud', kan du vælge hvilke systemværdier (til højre i billedet) du ønsker skal indgå i din tilbudsskabelon (til venstre i billedet). Når du har udvalgt dem, kan du rette i deres overskrifter ved hjælp af blyant ikonet, slette dem med 'X' og flytte dem op og ned med piletasterne.

Systemnavn Systemet har selv tildelt nogle interne feltnavne til de værdisæt du arbejder med. Det er disse navne som går igen i tilbudsskabelonen. Med mindre du ønsker at arbejde med tilbudsskabelonen, behøver du ikke beskæftige dig med disse feltnavne.

Der findes tre forskellige type grupper du kan vælge at arbejde med.

Almindelig gruppe med felter der blot skal medtages et eller andet sted i tilbudsskabelonen.

| - | _  |
|---|----|
| 0 | PΤ |

En valgfri gruppe. Det betyder at du kan klikke den af og på i det øjeblik du vil lave dit tilbud som PDF dokument.

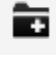

En gentagende gruppe. Dette henviser til grupper hvor skabelonen skal gentage gruppen flere gange. F.eks. vil man ønsker en linje med dato og beskrivelse for hver leverance. Så vil du kunne trykke på '+' og tilføje flere linjer inden dokumentet skabes.

De øvrige områder på dette skærmbillede går vi ikke igennem under vejledningen 'Indstillinger'. Vil du gerne vide hvordan du arbejder med tilbudsskabeloner, skal du gennemlæse vejledningen 'Opsætning'.

## MEDDELELSER

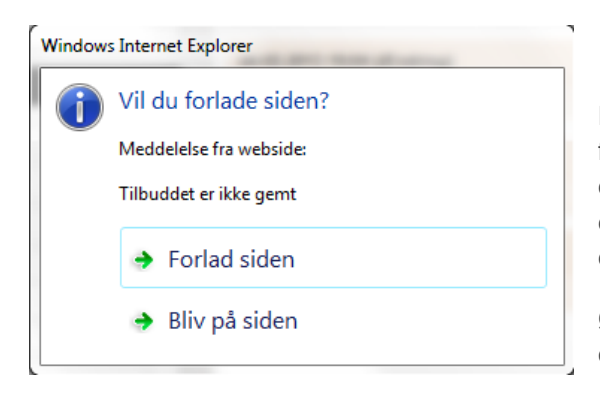

Denne besked betyder at du har trykket på et faneblad, der forlader det du er i gang med, uden at du har gemt. Ønsker du at gemme dit tilbud, din kunde, eller dit produkt, trykker du på 'Bliv på siden' og vælger gem funktionen (Det grønne diskette-ikon).

Ønsker du ikke at gemme, kan du trykke på 'Forlad siden' og det du var i gang med slettes.

# SEND OS DINE KOMMENTARER

Vi er altid interesserede i at høre din feedback. Send dine kommentarer til <u>feedback@toolkitplus.dk</u>.

Toolkit+ | MySolutionspace

Måløv Byvej 229V DK-2760 Måløv www.toolkitplus.dk

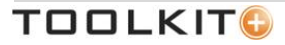